- 3 移除 Setup.msi 元件(健保卡驗證元件)
  - 1. 點選電腦桌面左下角的開始,點選控制台

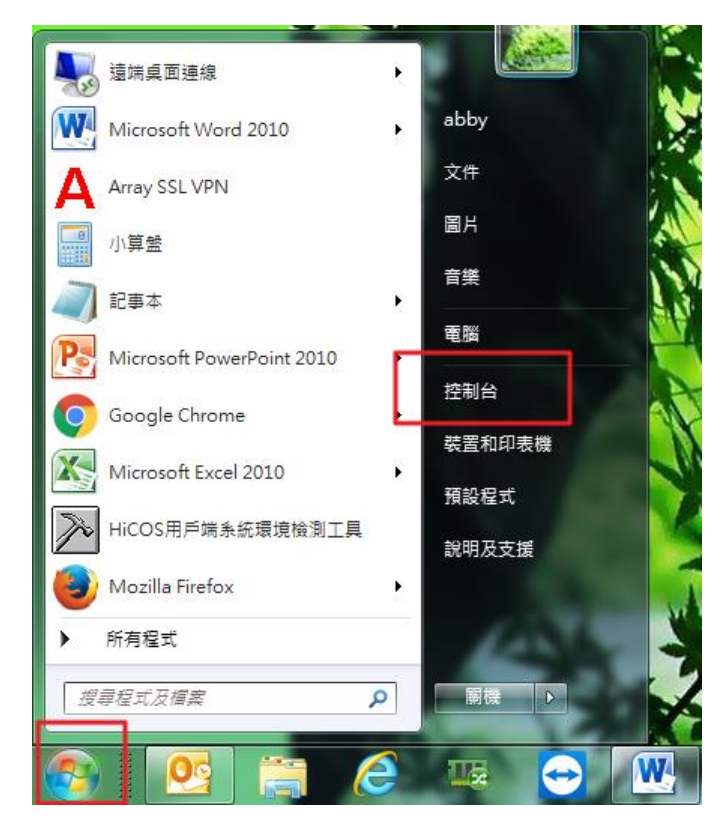

2. 點選【解除安裝程式】

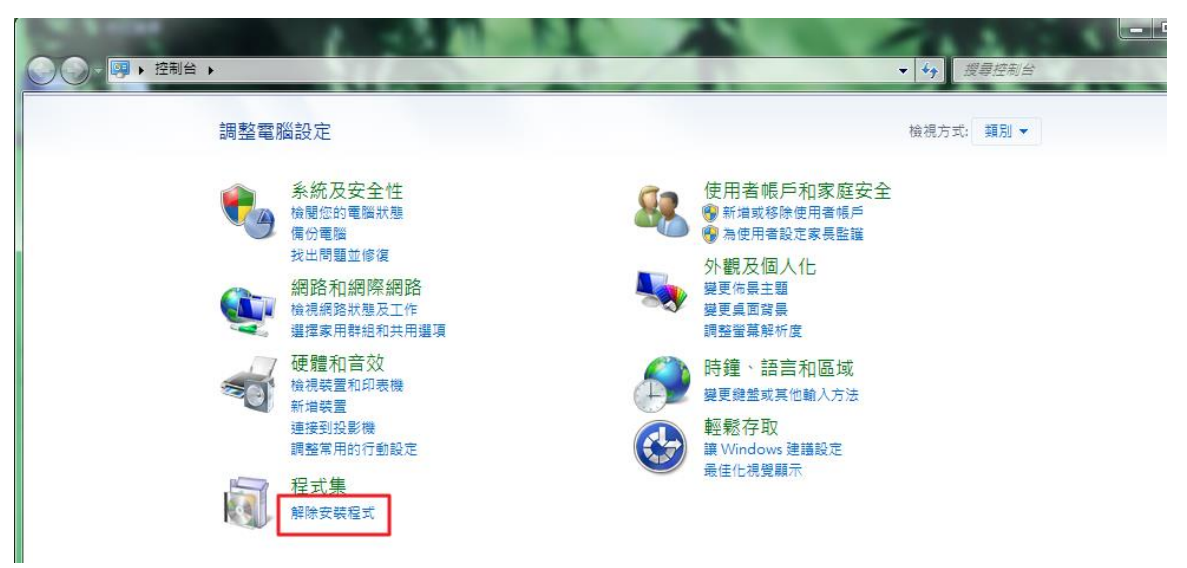

3. 點選健保卡片驗證元件(Setup.msi元件),選擇【解除安裝】

| Colore .                                                                                                    | 1 3 1 1 1                                        |                             | 1.4.            |          |           |
|----------------------------------------------------------------------------------------------------|--------------------------------------------------|-----------------------------|-----------------|----------|-----------|
|                                                                                                    | 集 ▶ 程式和功能                                        | •                           | ℓ 搜尋程式和.        | 功能       | ٩         |
|                                                                                                    |                                                  |                             | _               |          |           |
| 控制台首頁                                                                                                    | 解除安裝或變更程式                                        |                             |                 |          |           |
| 榆埋安裝的更新                                                                                                    | 艾莱顿哈拉神史者,神从清留潮雨史者,然後也。 下 1990年3                  | =1、「拱面1式「悠久」。               |                 |          |           |
| 回 問於或開閉 Windows 功能                                                                                                    | 石安府际艾装怪式,謂從眉半進取怪式,然復找一下【解陈艾                      | ☆]、[變史] 兆 [191頁]。           |                 |          |           |
| Interaction in the second second seco | 组合等理 - 報除安莊 襟面 修復                                |                             |                 |          | - 0       |
|                                                                                                    |                                                  |                             |                 | -        | - • 😈     |
|                                                                                                    | 名稱                                               | 發行者                         | 安裝於             | 大小       | 版本 1      |
|                                                                                                    | NVIDIA GeForce Experience 3.13.1.30              | NVIDIA Corporation          | 2018/4/10       |          | 3.13.1.30 |
|                                                                                                    | 🧕 NVIDIA PhysX 系統軟體 9.17.0524                    | NVIDIA Corporation          | 2017/10/31      |          | 9.17.0524 |
|                                                                                                    | NVIDIA 圖形驅動程式 391.35                             | NVIDIA Corporation          | 2018/4/10       |          | 391.35    |
|                                                                                                    | Opera Stable 52.0.2871.64                        | Opera Software              | 2018/4/13       |          | 52.0.287: |
|                                                                                                    | 😹 Realtek Card Reader                            | Realtek Semiconductor Corp. | 2016/11/22      | 11.7 MB  | 10.0.1024 |
|                                                                                                    | 😹 Realtek Ethernet Controller Driver             | Realtek                     | 2016/10/10      |          | 7.92.115. |
|                                                                                                    | Skype <sup>™</sup> 7.40                          | Skype Technologies S.A.     | 2018/1/15       | 88.2 MB  | 7.40.104  |
|                                                                                                    | - TeamViewer 13                                  | TeamViewer                  | 2018/4/16       |          | 13.1.362  |
|                                                                                                    | o TotalRecovery Pro (Commercial)                 | FarStone Inc.               | 2017/8/27       | 655 MB   | 10.0.11.1 |
|                                                                                                    | Validity Sensors PBA DDK                         | Validity Sensors, Inc.      | 2016/10/10      | 14.7 MB  | 4.4.210.5 |
|                                                                                                    | ❤ Windows 驅動程式封裝 - Castles Technology (EZUSB) Sm | Castles Technology          | 2017/7/5        |          | 12/14/20  |
|                                                                                                    | 🖸 WinFlash                                       | ASUS                        | 2016/10/10      | 2.97 MB  | 3.1.0     |
|                                                                                                    | Wireless Console 3                               | ASUS                        | 2016/10/10      | 9.35 MB  | 3.0.47    |
|                                                                                                    | 😳 Wise Auto Shutdown 1.6.3                       | WiseCleaner.com, Inc.       | 2017/9/12       | 3.57 MB  | 1.6.3 ≡   |
|                                                                                                    | Wise Memory Optimizer 3.5.2                      | WiseCleaner.com, Inc.       | 2017/9/1        | 3.32 MB  | 3.5.2     |
|                                                                                                    | ())健保卡片驗證元件                                      | 衛生福利部中央健康保險署                | 2018/4/30       | 5.66 MB  | 1.0.7     |
| L                                                                                                    |                                                  |                             | 1               |          | Þ         |
|                                                                                                    | ▲ 衛生福利部中央健康保險署 産品版本: 1.0.7                       | 支援連結: https://www.i         | hi.gov.tw/註解: 會 | 多元瀏覽器平台安 | 装檔        |
|                                                                                                    | 說明連結: https://www                                | w.nhi.gov.tw/ 大小: 5.66 MB   |                 |          |           |
|                                                                                                    |                                                  |                             |                 |          |           |

4. 請按【是】

|                    | 集 , 程式和功能                                        | •                                                                                                    | 4 搜尋程式和         |          | □ ×<br>2  |
|--------------------|--------------------------------------------------|----------------------------------------------------------------------------------------------------|-----------------|----------|-----------|
| 控制台首頁              | 解除安裝或變更程式                                        |                                                                                                    |                 |          |           |
| 檢視安裝的更新            | 若要解除安裝程式,請從清單攤取程式,然後按一下[解除安]                     | 装]、[變更] 或 [修復]。                                                                                                    |                 |          |           |
| 🛞 開啟或關閉 Windows 功能 |                                                  |                                                                                                    |                 |          |           |
|                    | 組合管理 ▼ 解除安裝 變更 修復                                |                                                                                                    |                 | )<br>    | • 0       |
|                    | 名稱                                               | 發行者                                                                                                    | 安裝於             | 大小       | 版本 🔺      |
|                    | NVIDIA GeForce                                   |                                                                                                    | 2018/4/10       |          | 3.13.1.30 |
|                    | NVIDIA PhysX # 栏式和功能                             | and the second second se | 2017/10/31      |          | 9.17.0524 |
|                    |                                                  |                                                                                                    | 2018/4/10       |          | 391.35    |
|                    | Opera Stable 5                                   |                                                                                                    | 2018/4/13       |          | 52.0.287: |
|                    | 😹 Realtek Card Re                                | Corp.                                                                                                    | 2016/11/22      | 11.7 MB  | 10.0.1024 |
|                    |                                                  | 是(Y) 否(N)                                                                                                    | 2016/10/10      |          | 7.92.115. |
|                    | Skype™ 7.40                                      |                                                                                                    | 2018/1/15       | 88.2 MB  | 7.40.104  |
|                    | TeamViewer 13                                    | TeamViewer                                                                                                    | 2018/4/16       |          | 13.1.3629 |
|                    | TotalRecovery Pro (Commercial)                   | FarStone Inc.                                                                                                    | 2017/8/27       | 655 MB   | 10.0.11.1 |
|                    | Validity Sensors PBA DDK                         | Validity Sensors, Inc.                                                                                                    | 2016/10/10      | 14.7 MB  | 4.4.210.5 |
|                    | ≈ Windows 驅動程式封裝 - Castles Technology (EZUSB) Sm | Castles Technology                                                                                                    | 2017/7/5        |          | 12/14/20  |
|                    | 🖸 WinFlash                                       | ASUS                                                                                                    | 2016/10/10      | 2.97 MB  | 3.1.0     |
|                    | Wireless Console 3                               | ASUS                                                                                                    | 2016/10/10      | 9.35 MB  | 3.0.47    |
|                    | 😳 Wise Auto Shutdown 1.6.3                       | WiseCleaner.com, Inc.                                                                                                    | 2017/9/12       | 3.57 MB  | 1.6.3 ≡   |
|                    | Wise Memory Optimizer 3.5.2                      | WiseCleaner.com, Inc.                                                                                                    | 2017/9/1        | 3.32 MB  | 3.5.2     |
|                    | ④ 健保卡片驗證元件                                       | 衛生福利部中央健康保險署                                                                                                    | 2018/4/30       | 5.66 MB  | 1.0.7     |
|                    | 1                                                |                                                                                                    |                 |          | *         |
|                    | 衛生福利部中央健康保険署 產品版本: 1.0.7<br>說明連結: https://www    | 支援連結: https://www.<br>w.nhi.gov.tw/ 大小: 5.66 MB                                                                                                    | nhi.gov.tw/ 註解: | 多元瀏覽器平台安 | 裝檔        |

5. 請選擇【自動關閉應用程式並在安裝完成後嘗試重新啟動】,然後按下確定

|                          | 集 ▶ 程式和功能                                                                                                    | AN N                                                                        |                                                      | v                    | ↓ 授辱程式和                                                                                                    | 100 kB                                                        | × □<br>م                                                                                                    |  |
|--------------------------|----------------------------------------------------------------------------------------------------|-----------------------------------------------------------------------------|------------------------------------------------------|----------------------|----------------------------------------------------------------------------------------------------|---------------------------------------------------------------|----------------------------------------------------------------------------------------------------|--|
| 控制台首頁<br>檢視安裝的更新         | 解除安裝或變<br>若要解除安裝程率                                                                                                    | 整更程式<br><del>1,讓從這單選取程式,然後擁</del><br>建保卡片驗證元件                               | 一下「解除安菇」、「嶺東」或「修復」。<br>区                             |                      |                                                                                                    |                                                               |                                                                                                    |  |
| Contraction of the state | 組合管理 ▼ 解                                                                                                    |                                                                             |                                                      |                      | 8≡ ▾ 🔞                                                                                                    |                                                               |                                                                                                    |  |
|                          | 夕瑶                                                                                                    | 繼續安裝之前下列應用程言                                                                | 式應該被關閉:                                              |                      | 安裝於                                                                                                    | 大小                                                            | 版木 ▲                                                                                                    |  |
|                          | <ul> <li>NVIDIA GeForc</li> <li>NVIDIA B小数:</li> <li>NVIDIA 圖形羅:</li> <li>Opera Stable S</li> <li>Realtek Card R</li> <li>Realtek Etherne</li> <li>Skype* 7.40</li> <li>TeamViewer 1:</li> <li>TotalRecovery</li> <li>Validity Sensor</li> <li>WinFlash</li> <li>WinFlash</li> <li>Wineless Consoi</li> <li>Wise Auto Shut</li> </ul> | mNHIICC <ul> <li>● 自動開閉應用程式並在</li> <li>⑦ 不要開閉應用程式(可)</li> <li>確定</li> </ul> | 安装完成後嘗試重新股動(C)<br>£需要重新開機)(N)<br>取消                  | rp.                  | 2018/4/10<br>2017/10/31<br>2018/4/10<br>2018/4/13<br>2016/11/22<br>2016/10/10<br>2018/1/15<br>2018/4/16<br>2017/8/27<br>2016/10/10<br>2017/7/5<br>2016/10/10<br>2016/10/10<br>2017/9/12 | 11.7 MB<br>88.2 MB<br>655 MB<br>14.7 MB<br>9.35 MB<br>3.57 MB | 3.13.1.30<br>9.17.052<br>391.35<br>52.0287:<br>10.0.102<br>7.92.115.<br>7.40.104<br>13.1.362<br>10.011.1<br>44.210.5<br>12/14/20<br>3.1.0<br>3.0.47<br>1.6.3 |  |
|                          | Kise Memory Op                                                                                                    | timizer 3.5.2                                                               | WiseCleaner.com, Inc.                                |                      | 2017/9/1                                                                                                    | 3.32 MB                                                       | 3.5.2                                                                                                    |  |
|                          | ())健保卡片驗證元件                                                                                                    |                                                                             | 衛生福利部中央健康保険                                          | 署                    | 2018/4/30                                                                                                    | 5.66 MB                                                       | 1.0.7                                                                                                    |  |
|                          | •                                                                                                    |                                                                             | m                                                    |                      |                                                                                                    |                                                               | •                                                                                                    |  |
|                          | (日) 衛生福利                                                                                                    | <b>川部中央健康保險署</b> 產品版本<br>說明連結                                               | :: 1.0.7 支援連結: h<br>:: https://www.nhi.gov.tw/ 大小: 5 | ttps://www<br>.66 MB | v.nhi.gov.tw/ 註解:                                                                                                    | 多元瀏覽器平台安                                                      | 裝檔                                                                                                    |  |

6. 這樣就完成 Setup.msi 元件(健保卡驗證元件)的移除程序。

## 3 移除 NHIICC.msi 元件

1. 點選電腦桌面左下角的開始,點選控制台

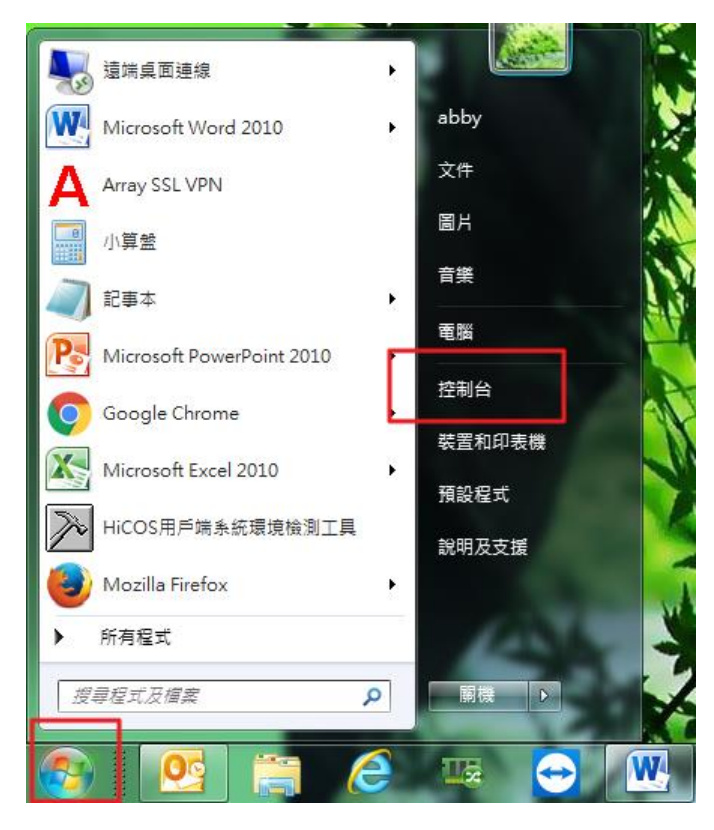

2. 點選【解除安裝程式】

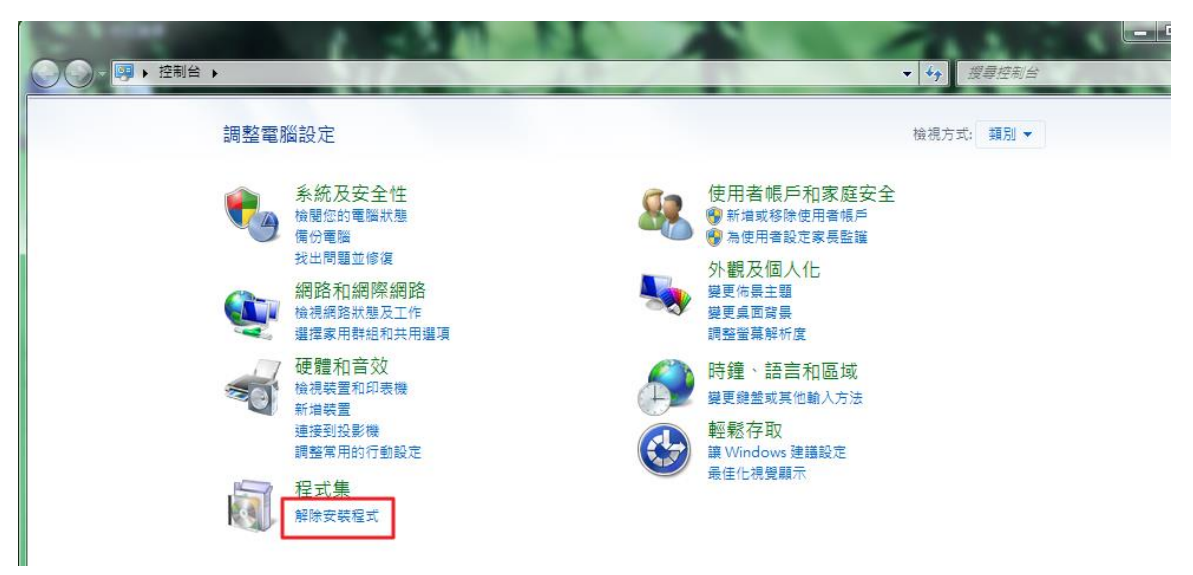

## 3. 點選 NHIICC 元件,選擇【解除安裝】

|                    | ■ ¥ 程式和功能                                                |                             | → 搜尋程式和    | 功能      |            |
|--------------------|----------------------------------------------------------|-----------------------------|------------|---------|------------|
| 控制台首頁              | 解除安裝或變更程式                                                |                             |            |         |            |
| 檢視安裝的更新            | 若要解除安裝程式,請從清單選取程式,然後按一下 [解除安裝                            | 表]、[變更] 或 [修復]。             |            |         |            |
| 😯 開啟或開閉 Windows 功能 |                                                          |                             |            |         |            |
|                    | 組合管理 ▼ 解除安裝 變更 修復                                        |                             |            |         | • 🔞        |
|                    | 名稱 ^                                                     | 發行者                         | 安裝於        | 大小      | 版本 🔺       |
|                    | Microsoft Visual C++ 2013 Redistributable (x86) - 12.0.2 | Microsoft Corporation       | 2016/10/10 | 17.1 MB | 12.0.210(  |
|                    | Microsoft Visual C++ 2015 Redistributable (x64) - 14.0.2 | Microsoft Corporation       | 2016/10/10 | 24.5 MB | 14.0.235(  |
|                    | Microsoft Visual C++ 2015 Redistributable (x86) - 14.0.2 | Microsoft Corporation       | 2017/3/20  | 21.5 MB | 14.0.242:  |
|                    | 📵 Mozilla Firefox 55.0.3 (x86 zh-TW)                     | Mozilla                     | 2017/10/12 | 119 MB  | 55.0.3     |
|                    | 🔂 Mozilla Maintenance Service                            | Mozilla                     | 2017/10/12 | 256 KB  | 55.0.3.64  |
|                    | NewBlue Video Essentials for Windows                     | NewBlue                     | 2017/6/28  |         | 3.0        |
|                    | NHIComponent                                             | Changingtec                 | 2018/1/25  | 8.57 MB | 1.0.5      |
|                    | NHICC                                                    | Default Company Name        | 2018/4/30  | 784 KB  | 1.0.0      |
| L                  | SNHIServiSignAdapterSetup                                | 全景軟體                        | 2017/8/16  |         | 1.0.17.08  |
|                    | NVIDIA GeForce Experience 3.13.1.30                      | NVIDIA Corporation          | 2018/4/10  |         | 3.13.1.30  |
|                    | osign NVIDIA PhysX 系統軟體 9.17.0524                        | NVIDIA Corporation          | 2017/10/31 |         | 9.17.0524  |
|                    | os NVIDIA 圖形驅動程式 391.35                                  | NVIDIA Corporation          | 2018/4/10  |         | 391.35 🛓   |
|                    | Opera Stable 52.0.2871.64                                | Opera Software              | 2018/4/13  |         | 52.0.287:  |
|                    | 😹 Realtek Card Reader                                    | Realtek Semiconductor Corp. | 2016/11/22 | 11.7 MB | 10.0.1024  |
|                    | 😹 Realtek Ethernet Controller Driver                     | Realtek                     | 2016/10/10 |         | 7.92.115.  |
|                    | Skype™ 7.40                                              | Skype Technologies S.A.     | 2018/1/15  | 88.2 MB | 7.40.104 🛫 |
|                    |                                                          |                             |            |         | •          |
|                    | Default Company Name 產品版本: 1.0.0<br>大小: 784 KB           |                             |            |         |            |

4. 請按【是】

| 控制台首頁              | 解除安裝或變更程式                             |                                                                                                    |            |         |           |
|--------------------|---------------------------------------|----------------------------------------------------------------------------------------------------|------------|---------|-----------|
| 檢視安裝的更新            | 若要解除安裝程式,請從清單選取程式,然後按一下「例             | ₽除安裝]、[變更] 或 [修復]。                                                                                              |            |         |           |
| 🔋 開啟或關閉 Windows 功能 |                                       |                                                                                                    |            |         |           |
|                    | 組合管理 ▼ 解除安裝 變更 修復                     |                                                                                                    |            | 3       | - 0       |
|                    | 名稱                                    | 發行者                                                                                                    | 安裝於        | 大小      | 版本        |
|                    | Microsoft Visua                       |                                                                                                    | 2016/10/10 | 17.1 MB | 12.0.210  |
|                    | 器 Microsoft Visua                     |                                                                                                    | 2016/10/10 | 24.5 MB | 14.0.235  |
|                    | Microsoft Visua<br>你現定要必要開留除安装 NIL    |                                                                                                    | 2017/3/20  | 21.5 MB | 14.0.242  |
|                    |                                       |                                                                                                    | 2017/10/12 | 119 MB  | 55.0.3    |
|                    | 🔂 Mozilla Mainte                      | The second second second second second second second second second second second second second second second se | 2017/10/12 | 256 KB  | 55.0.3.64 |
|                    | NewBlue Video 📃 以後不要再顯示這個對話方塊         | 是(Y) 否(N)                                                                                                    | 2017/6/28  |         | 3.0       |
|                    | NHIComponen                           |                                                                                                    | 2018/1/25  | 8.57 MB | 1.0.5     |
|                    | ■ NHICC                               | Default Company Name                                                                                            | 2018/4/30  | 784 KB  | 1.0.0     |
|                    | S NHIServiSignAdapterSetup            | 全景軟體                                                                                                    | 2017/8/16  |         | 1.0.17.0  |
|                    | NVIDIA GeForce Experience 3.13.1.30   | NVIDIA Corporation                                                                                              | 2018/4/10  |         | 3.13.1.30 |
|                    | ovice NVIDIA PhysX 系統軟體 9.17.0524     | NVIDIA Corporation                                                                                              | 2017/10/31 |         | 9.17.052  |
|                    | onvidia 圖形驅動程式 391.35                 | NVIDIA Corporation                                                                                              | 2018/4/10  |         | 391.35    |
|                    | Opera Stable 52.0.2871.64             | Opera Software                                                                                                  | 2018/4/13  |         | 52.0.287  |
|                    | 😹 Realtek Card Reader                 | Realtek Semiconductor Corp.                                                                                     | 2016/11/22 | 11.7 MB | 10.0.102  |
|                    | at Realtek Ethernet Controller Driver | Realtek                                                                                                    | 2016/10/10 |         | 7.92.115  |
|                    | Skype <sup>™</sup> 7.40               | Skype Technologies S.A.                                                                                         | 2018/1/15  | 88.2 MB | 7.40.104  |
|                    |                                       |                                                                                                    |            |         |           |

5. 這樣就完成 NHIICC 元件的移除程序。